## 伊賀市防災・情報メールの解除方法

## <u>以下のアドレスに空メールを送ってください。</u> bousai.iga - city-citizen@raiden2.ktaiwork.jp

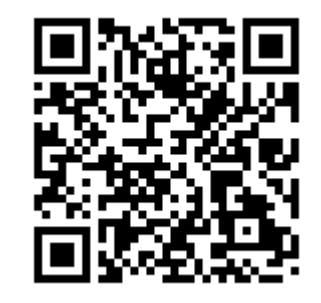

. ⊡ ⊡ ⊡ : ~ メールサービス登録通知 > ☆ 受信トレイ iga-city-citizen... 13:54 ☺ ← : To: 自分 ~ 伊賀市防災・情報システム このメールアドレスは、既に登録されています。 登録内容の変更・配信解除は次のリンク先にアクセスし https://raiden2.ktaiwork.jp/service/iga-city-citizen/registe r/update?aid=2837&uid=cb6add2f メッセージ全体を表示 <∽ 5 0 (; 転送 返信 全員に返信 99+ Cr.

メールが送られてきます ので、リンク先にアクセ スしてください。

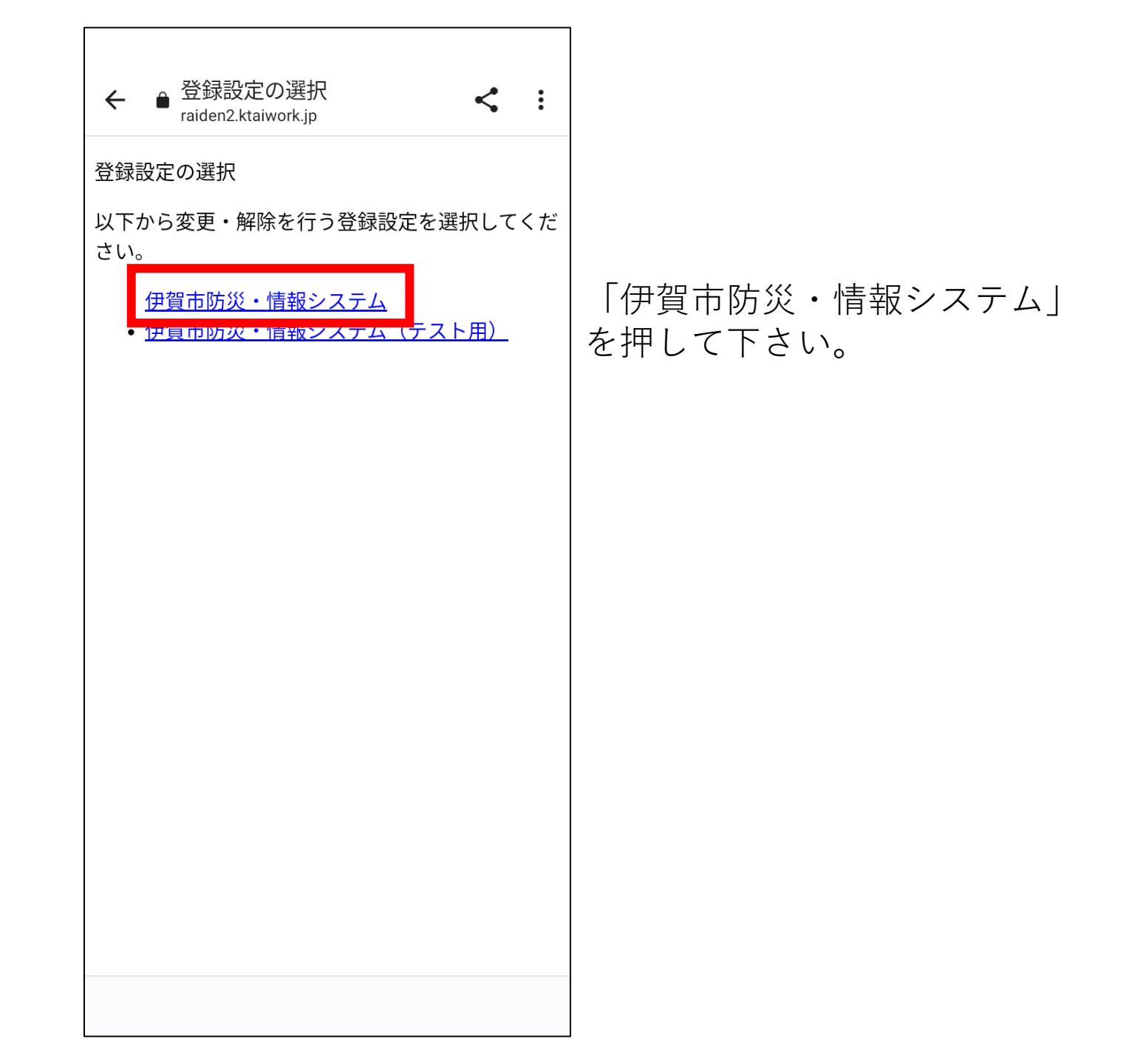

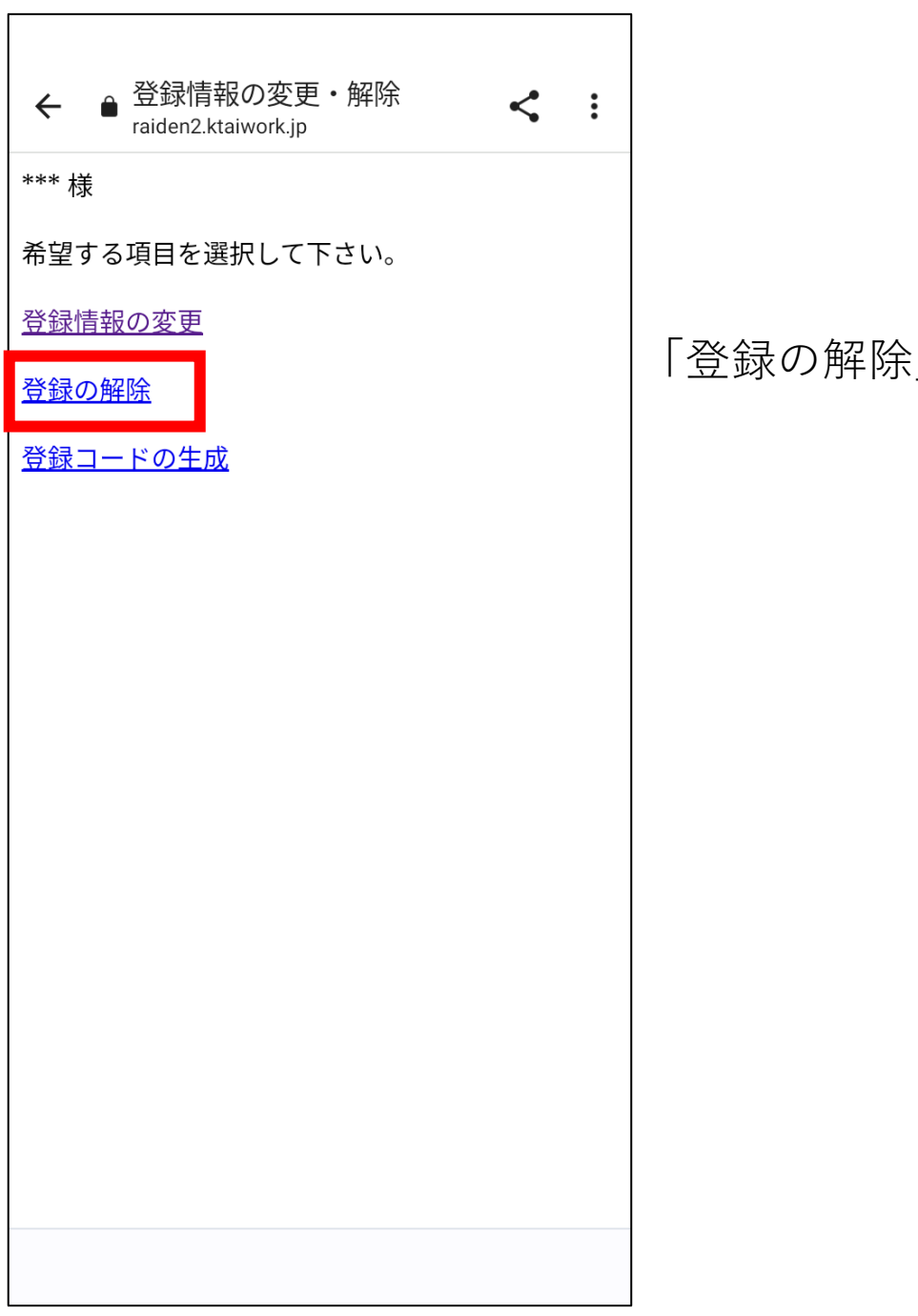

「登録の解除」を押して下さい。

← ● メールの登録解除 raiden2.ktaiwork.jp < : メールの登録解除が完了いたしました。 ご利用、ありがとうございました。 左の画面になりましたら、メール の登録解除は完了です。